インターネットに接続している状態で Outlookを起動します。

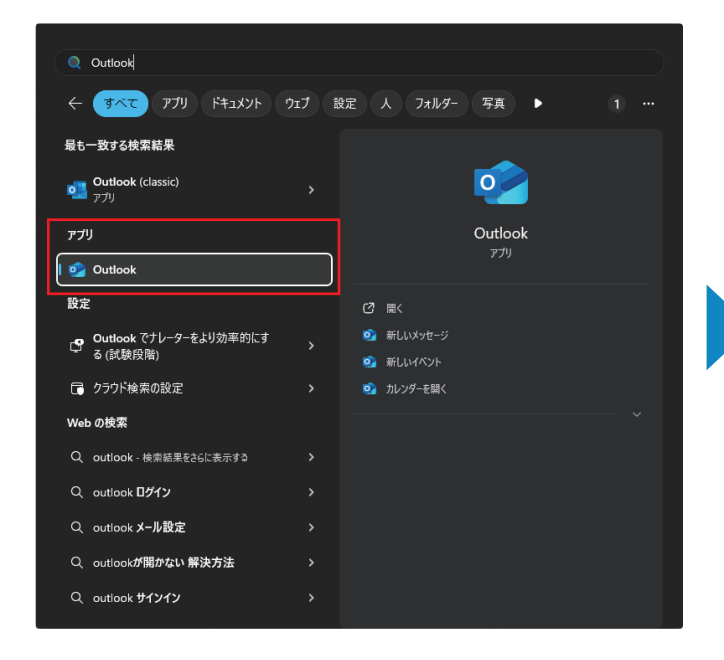

②メールアドレスを入力後、 「続行|を選択します。

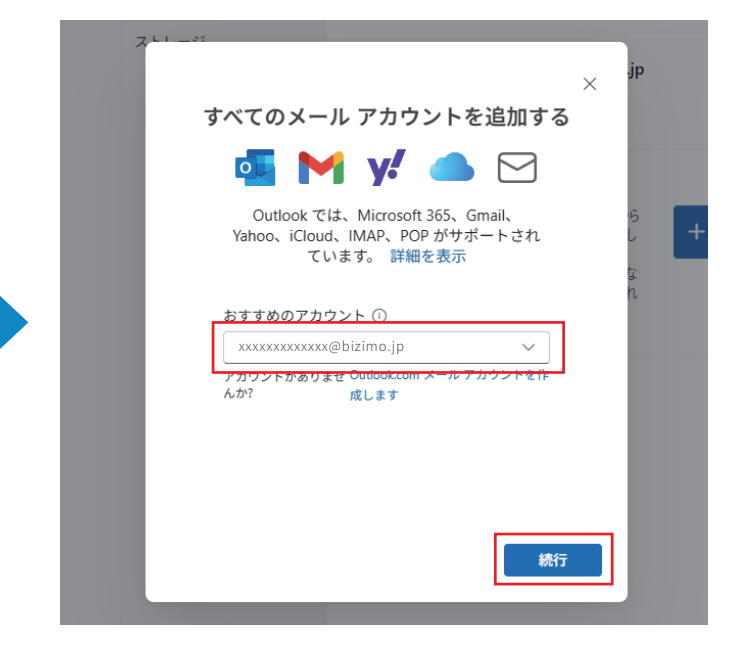

③ パスワードを入力して「プロバイダーを選択」をクリック④「POP」を選択します。

お手続きが完了しました。 確認のメールをお送りしましたので、内容をご確認の上、サービスをご利用ください。

| アカウント                          | アカウント                     | - 1-7 | 7カウント   | アカウント                     |       |
|--------------------------------|---------------------------|-------|---------|---------------------------|-------|
|                                | ×                         |       |         |                           | ×     |
|                                | IMAP                      |       | メールこ    | プロバイダーの選択                 |       |
| *****                          | xxxxxx@bizimo.jp          |       | XXXXXX  | xxxxxxx@bizimo.jp         |       |
|                                | M                         |       | Connorm | om, envercom, enormalizon |       |
| パスワード * 🗊                      | ľ                         |       | M Gmail |                           |       |
| ●●●●●●●●●●●●●●●<br>パスワードを忘れた場合 |                           |       | Yahoo   |                           |       |
| 表示数を増やす 🌘                      |                           |       | iCloud  |                           |       |
|                                |                           |       | IMAP    |                           |       |
|                                |                           |       | рор     |                           |       |
|                                | 続行 プロバイダーを選択              |       |         |                           | キャンセル |
|                                |                           |       |         |                           |       |
| ※パスワードはメール<br>れたパスワードとなり       | ,<br>アドレス作成完了時に発行さ<br>ます。 |       |         |                           |       |
| ▼サンプル                          |                           |       |         |                           |       |
| 新規発行メー<br>POP3                 | ルアドレス:test@bizimo.jp      |       |         |                           |       |

## ⑤「メールアドレスパスワード」を入力します。

続いて「表示数を増やす」を選択し、下記情報を入力した後「続行」を選択します。

|                                                                    | POP 受信サーバー *                                                                                                    | ポート *                                                                                                    |  |
|--------------------------------------------------------------------|----------------------------------------------------------------------------------------------------|----------------------------------------------------------------------------------------------------|--|
| 「アカウント」 アカウント                                                      | pop.bizimo.jp                                                                                                    | 110                                                                                                    |  |
| ×<br>POP<br>xxxxxxx@bizimo.jp<br>パスワード*①<br>パスワードを忘れた場合<br>表示数を増やす | セキュア接続タイプ<br>SSL / TLS (推奨)<br>・PO<br>po<br>SMTP 構成<br>SMTPユーザー名 *<br>******@bizimo.jp<br>SMTPパスワード<br>******          | <ul> <li>・POP受信サーバー<br/>pop.bizimo.jp</li> <li>・ポート<br/>110</li> <li>・SMTP送信サーバー<br/>smtp.bizimo.jp</li> <li>・ポート<br/>587</li> </ul> |  |
| 続行 プロバイダーを選択                                                       | IMAP/POP パスワードと異なる場合は、SMTP パスワー<br>い。<br>SMTP送信サーバー *<br>smtp.bizimo.jp<br>セキュア接続タイプ<br>SSL / TLS (推奨)<br><b>統行</b> プロ | ドを入力してくださ<br>ポート *<br>587<br>✓<br>ロバイダーを選択                                                                                           |  |

⑦「次へ」を選択します。

次へ

⑥「続行」を選択します。

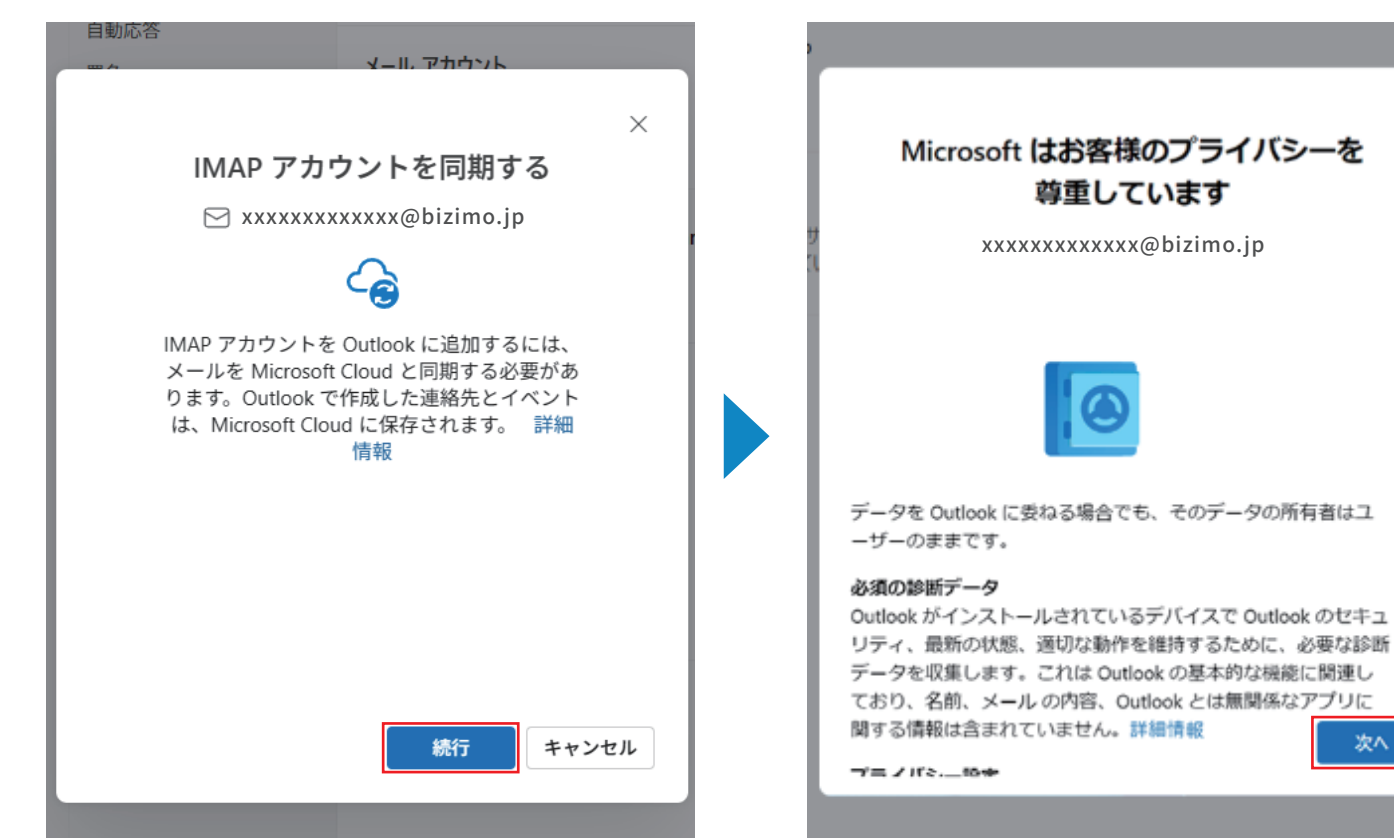

⑧「はい」「いいえ」のいずれかを選択の うえ、「承認」を選択します。

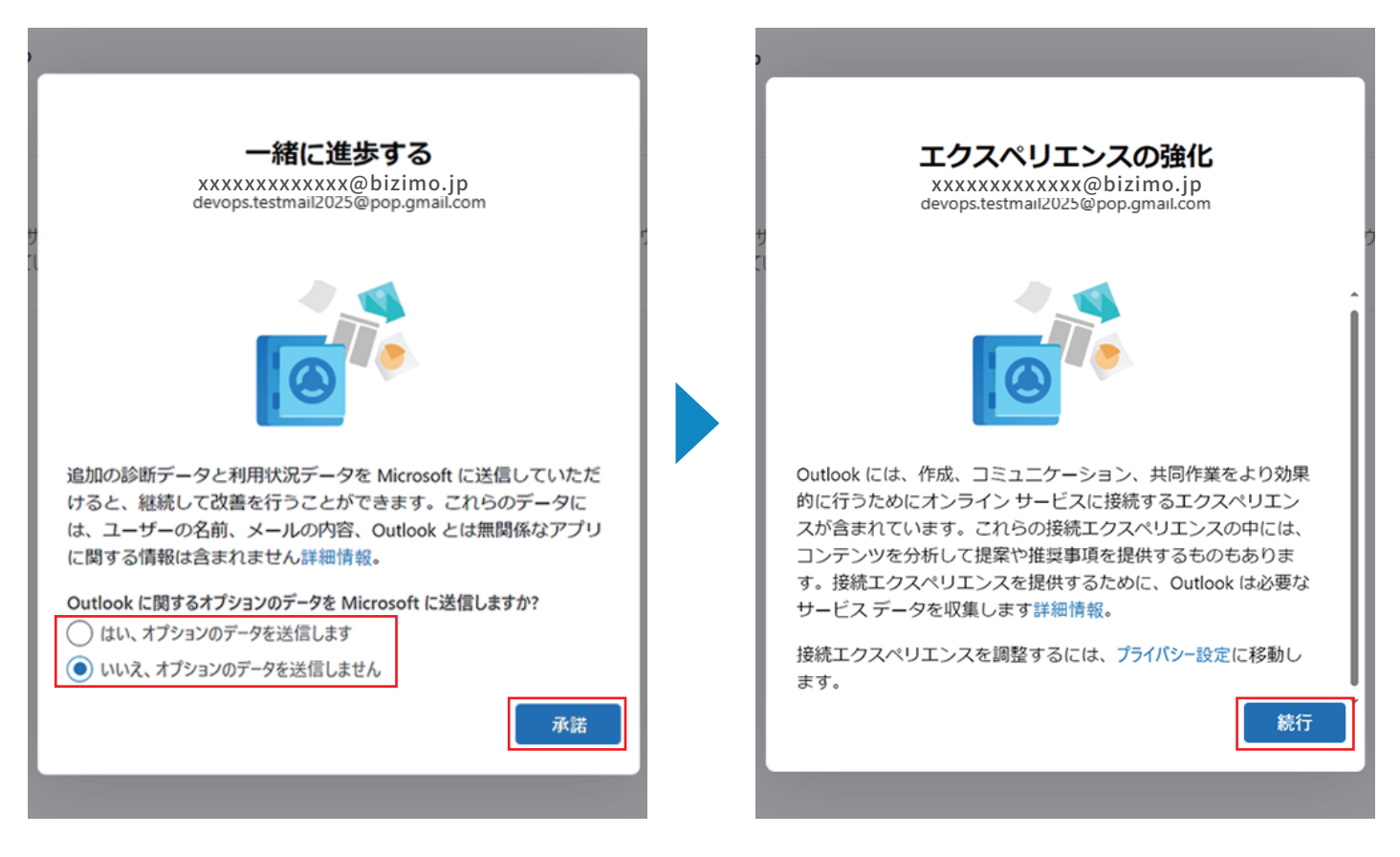

⑩「設定の適用」「スキップ」のいずれかを選択し、完了です。

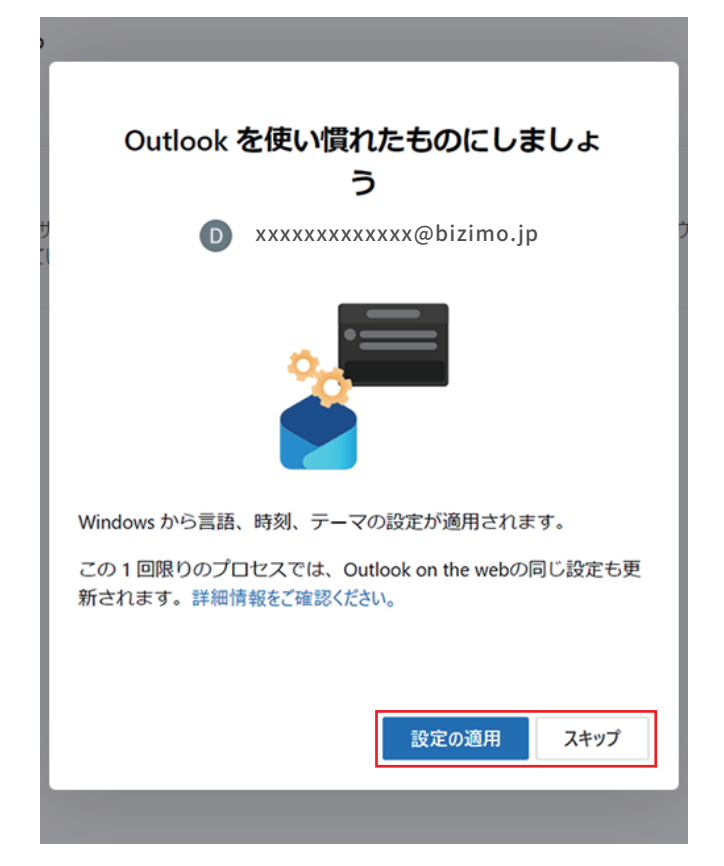

⑨「続行」を選択します。